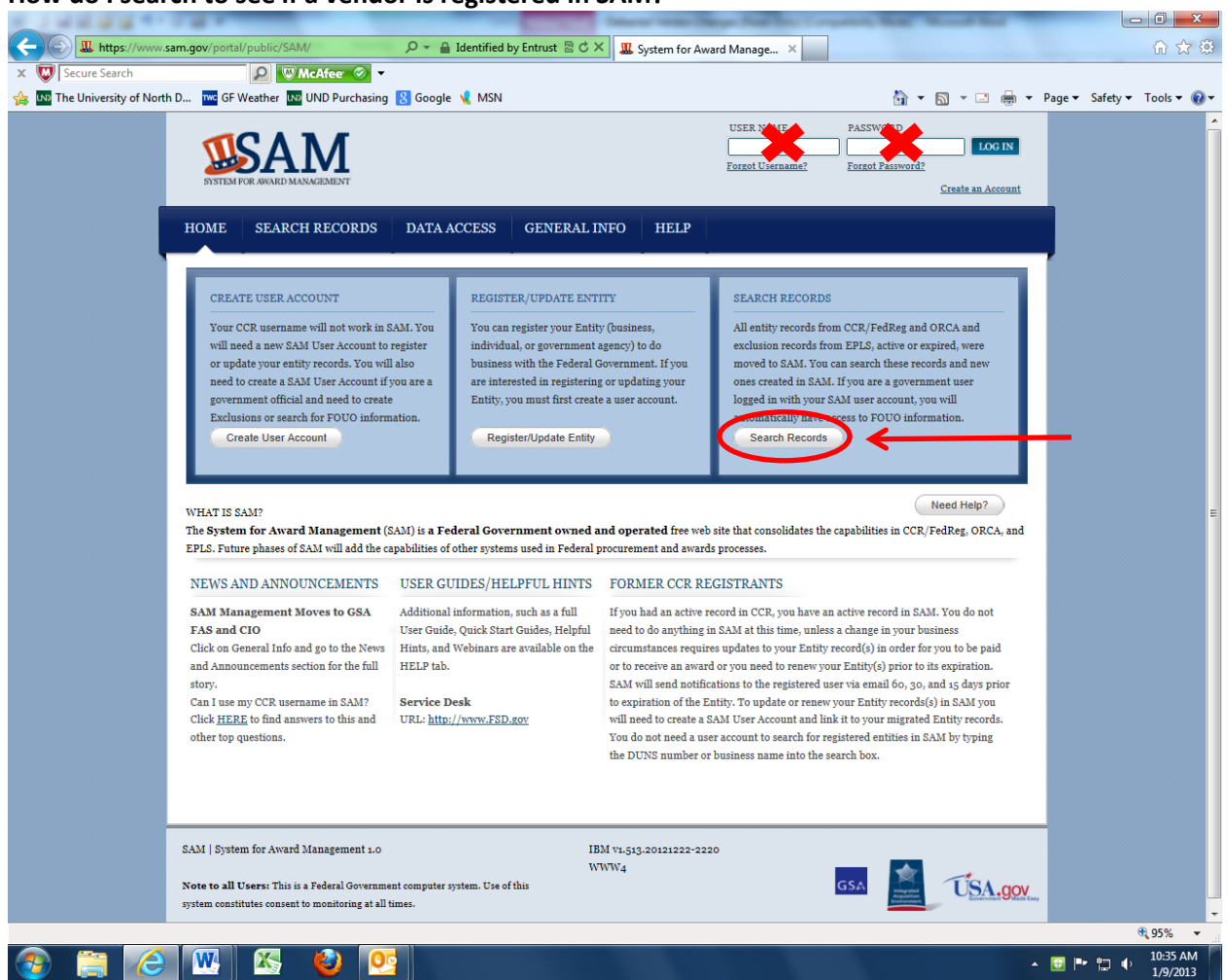

## How do I search to see if a vendor is registered in SAM?

- Go to <u>www.sam.gov</u>
- Click the "Search Records" button
- You do not need to enter a username & password

| 1.1.1.1.1.1.1.1                  |                                                                                                    | No. of                                           | and the set of the set of | -                | -                          | -                         | _                  |                |             |
|----------------------------------|----------------------------------------------------------------------------------------------------|--------------------------------------------------|---------------------------|------------------|----------------------------|---------------------------|--------------------|----------------|-------------|
| + ttps://www.sam                 | .gov/portal/public/SAM/?portal:compone                                                                                                    | 🔎 👻 🔒 General Service                            | es Ad 🗟 🖒 🗙 🛄 Sy          | stem for Award I | Manage ×                   |                           |                    |                | ☆☆          |
| x W Secure Search                | 🔎 🖤 McAfee 🔗 🔻                                                                                                    |                                                  |                           |                  |                            |                           |                    |                |             |
| A IND The University of North D. | . TWC GF Weather UND Purchasing                                                                                                    | 8 Google 🧏 MSN                                   |                           |                  |                            |                           | <b>N</b> ▼ ⊡ ∰ ▼ P | age ▼ Safety ▼ | Tools ▼ 🔞 ▼ |
|                                  | SISTEM FOR AWARD MANAGEMENT                                                                                                    |                                                  |                           |                  | USER NAME Forgot Username? | PASSWORD Forgot Password? | LOG IN             |                |             |
|                                  | HOME SEARCH RECORDS                                                                                                    | DATA ACCESS                                      | GENERAL INFO              | HELP             |                            |                           |                    |                |             |
| ]                                | Search Records                                                                                                    |                                                  |                           |                  |                            |                           |                    | Ĩ              |             |
|                                  | You can enter a DUNS number, CAGE code or Business Name to search for the entities that you are interested in reviewing. You can also enter exclusion<br>search terms to search for exclusion records. Once a search has returned results, use the filters provided to narrow results.<br>Government employees must create a SAM user account with their government email address. Log in before searching in order to see FOUO information and<br>those registrants who selected to opt out of the public search. |                                                  |                           |                  |                            |                           |                    |                |             |
|                                  | (                                                                                                    | fisher scientific<br>(Example: of search         | terms include the en      | tity's DUNS p    | SEARCH                     | <del>\</del>              | Need Help?         |                |             |
|                                  |                                                                                                    |                                                  |                           |                  |                            |                           |                    |                |             |
| _                                | SAM   System for Award Manageme<br>Note to all Users: This is a Federal Governme<br>system constitutes consent to monitoring at all t                                                                                                    | nt 1.0<br>nt computer system. Use of th<br>imes. | IBM v1.5<br>WWW4          | 13.20121222-2    | 2220                       |                           | USA.gov            |                |             |
|                                  |                                                                                                    |                                                  |                           |                  |                            |                           |                    |                |             |

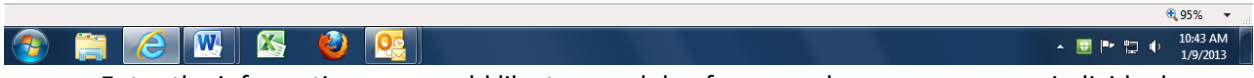

- Enter the information you would like to search by, for example company name, individual name, or DUNS number, and click on the search button.
- Any information that matches your search criteria will be returned.
- The vendor must be registered in SAM. If the vendor doesn't come up during a search, UND <u>cannot</u> purchase goods/services from the vendor.
- UND is not permitted to purchase goods/services from parties that are excluded (debarred).
- If an exclusion record is found, it will appear in a box marked "Exclusion". Check the status in the top right corner of the box. If the status indicates "Active", there is an active exclusion on the entity.

Example of successful search of a non-excluded vendor:

| N D M M M M M M M M M M M M M M M M M M                                                                     | Same Support in the local division of the                                                                                        | of Street Woman's o                                                    | -                                            |                                                             |                               |  |  |  |
|----------------------------------------------------------------------------------------------------|----------------------------------------------------------------------------------------------------|------------------------------------------------------------------------|----------------------------------------------|-------------------------------------------------------------|-------------------------------|--|--|--|
| < 🕢 🛄 https://www.sam.gov/port: 🖉 👻 🔒 Ge 🗟 🖒 🗙                                                              | 🦪 The University of North Dakota 🛛 😃 H                                                                                           | Home Page                                                              | ×                                            |                                                             | 6 🕁 🕸                         |  |  |  |
| 🗴 👿 Secure Search 🖉 🖉 McAfee 🤇                                                                              | •                                                                                                    |                                                                        |                                              |                                                             |                               |  |  |  |
| 👍 🚾 The University of North D 🚾 GF Weather 🔤 UND Purcl                                                      | nasing 💈 Google 🤸 MSN                                                                                                    |                                                                        |                                              | 🏠 🔻 🔝 🔻 🖃 🖶 🔻 Page 🕶                                        | Safety ▼ Tools ▼ <sup>≫</sup> |  |  |  |
| EVISTEM FOR AVARD MANAGEMENT                                                                                |                                                                                                    |                                                                        | USER NAME                                    | PASSWORD<br>LOG IN<br>Forgot Password?<br>Create an Account |                               |  |  |  |
| HOME SEARCH HELP                                                                                            | EXTRACTS GENERAL INI                                                                                                    | FORMATION                                                              |                                              |                                                             |                               |  |  |  |
| Search Results                                                                                              |                                                                                                    |                                                                        |                                              |                                                             |                               |  |  |  |
| You can refine your search by enter<br>the Clear Search button. Using the<br>Important message regarding of | ring new search criteria in the search bo<br>Save Search button will allow you to ru<br>exclusion searches.                      | ox and using the Search In<br>n this search at a later tim             | a Results button. If yo<br>ne.               | ou wish to perform a new search use                         | =                             |  |  |  |
|                                                                                                    | Current Search                                                                                                    | Terms: fisher* scient                                                  | ific*                                        |                                                             |                               |  |  |  |
| Clear Search                                                                                                | Clear Search                                                                                                    |                                                                        |                                              |                                                             |                               |  |  |  |
| Result Page: 1 2 <u>NEXT</u>                                                                                | ř.                                                                                                    |                                                                        | <u>SAN</u><br>Sort by <mark>Relevance</mark> | <u>▼EPDF</u>   EXPORT RESULTS   PRINT<br>▼Order Ascending ▼ |                               |  |  |  |
| FILTER RESULTS                                                                                              | Your search for "fisher* scientific*                                                                                             | " returned the following                                               | g results                                    |                                                             |                               |  |  |  |
| By Record Status  Active Inactive                                                                           | Entity F1 HER SCIENTIFIC<br>DUNS: 074302054 +4:<br>Has Active Exclusion?: No<br>Address: 4500 TURNBERRY DR<br>City: HANOVER PARK | COMPANY LL.C.<br>CAGE Code: 5E871<br>DoDAAC:<br>State/Province: ILLING | Status: Active -<br>View Becans              |                                                             |                               |  |  |  |
| By Functional Area                                                                                          | ZIP Code: 60133-5491                                                                                                    | Country: UNITED STA                                                    | ATES                                         |                                                             |                               |  |  |  |
| Entity Management Performance Information Apply Filters                                                     | Delinquent Federal Debt? No  Entity FISHER SCIENTIFIC DUNS: 004321519 +4:                                                        | COMPANY L.L.C.<br>CAGE Code: 22527                                     | Status: Active +                             |                                                             |                               |  |  |  |
| Note: Filters are case sensitive                                                                            | Has Active Exclusion?: No                                                                                                    | DoDAAC:                                                                | View Details                                 |                                                             |                               |  |  |  |
|                                                                                                    | Entity FISHER SCIENTIFIC                                                                                                    | COMPANY L.L.C.                                                         | Status: Active 🛨                             |                                                             |                               |  |  |  |
|                                                                                                    | DUNS: 025047940 +4:<br>Has Active Exclusion?: No                                                                                 | CAGE Code: 1KGE8<br>DoDAAC:                                            | View Details                                 |                                                             |                               |  |  |  |
|                                                                                                    |                                                                                                    |                                                                        |                                              |                                                             | € 100% ·                      |  |  |  |

- If a vendor is registered in SAM the vendor information will be returned in the search results.
- This search returned numerous results; you will need to verify the address to determine if you are viewing the correct vendor.
- Click on the "+" next to "Status" to unhide the address of the vendor.
- The indicator box is "green" and states "Entity", this vendor doesn't have an exclusion. UND can purchase goods/services from this vendor.

Example of successful search of an excluded vendor:

|                                  |                                                                                                    | Self-Selection, Name                                                                                                    | And Description                                      | -                               |                                                             |                               |  |  |
|----------------------------------|----------------------------------------------------------------------------------------------------|----------------------------------------------------------------------------------------------------|------------------------------------------------------|---------------------------------|-------------------------------------------------------------|-------------------------------|--|--|
| - A https://www.sam.gov/por      | te 🔎 👻 🔒 Ide 🗟 🖒 🗙 👔                                                                                                    | 🥞 The University of North Dakota 🛛 😃 Ho                                                                                                    | ome Page                                             | ×                               |                                                             | 6 🕁 🌣                         |  |  |
| x 👿 Secure Search                | 🔎 🖾 McAfeer 🧇                                                                                                    | •                                                                                                    | -                                                    |                                 |                                                             |                               |  |  |
| 👍 🚾 The University of North D 🚾  | GF Weather 😡 UND Purchasi                                                                                                    | ing <u>8</u> Google 🤸 MSN                                                                                                    |                                                      |                                 | 🟠 🔻 🔂 👻 🖃 🖶 👻 Page 🕶                                        | Safety ▼ Tools ▼ <sup>≫</sup> |  |  |
| SINTEM FO                        | SAM<br>R AWARD MANAGEMENT                                                                                                    |                                                                                                    |                                                      | USER NAME                       | PASSWORD<br>LOG IN<br>Forgot Password?<br>Create an Account |                               |  |  |
| номе                             | SEARCH HELP                                                                                                    | EXTRACTS GENERAL INFO                                                                                                    | ORMATION                                             |                                 |                                                             |                               |  |  |
| Search<br>You can r<br>the Clear | Results<br>refine your search by enterir<br>Search button, Using the Si                                                                              | ng new search criteria in the search box<br>ave Search button will allow you to run                                                                     | and using the Search I<br>this search at a later tir | n Results button. If you<br>ne. | ı wish to perform a new search use                          |                               |  |  |
| Importa                          | ue clear Search button, using the safet button will allow you to run this search at a later time.<br>Important message regarding exclusion searches. |                                                                                                    |                                                      |                                 |                                                             |                               |  |  |
| Clear Sea                        | Current Search Terms: al-methwad                                                                                                    |                                                                                                    |                                                      |                                 |                                                             |                               |  |  |
| Showing                          | page 1 of 1                                                                                                    |                                                                                                    |                                                      | SAVE<br>Sort by Relevance       | EPDF   EXPORT RESULTS   PRINT                               | E                             |  |  |
| FII                              | TER RESULTS                                                                                                    | Your search for "al-methwad " retur                                                                                                    | rned the following res                               | sults                           |                                                             |                               |  |  |
| By Recor                         | d Status                                                                                                    | Exclusion Al-Methwad Company<br>DUNS: Uooooo451 +4:<br>Classification: Firm<br>Address: Al-Azi Building 3rd Floor<br>Line 2: Al-mansour, Al-rewad Cross | CAGE Code:                                           | Status: Active                  |                                                             |                               |  |  |
| By Funct                         | ional Area                                                                                                    | City: Baghdad                                                                                                    | State/Province:                                      |                                 |                                                             |                               |  |  |
| Entity                           | Management                                                                                                    | ZIP Code:                                                                                                    | Country: IRAQ                                        |                                 |                                                             |                               |  |  |
| Perfor<br>Note: Fi               | nance Information Apply Filters Iters are case sensitive                                                                                             | Activation Date: 07/21/2011                                                                                                    | Termination Date: 05/                                | /10/2017                        |                                                             |                               |  |  |
| Showing pa                       | age 1 of 1                                                                                                    |                                                                                                    |                                                      | <u>SA</u>                       | VE PDF                                                      |                               |  |  |
| SAM   Syste                      | em for Award Manageme                                                                                                    | nt 1.0 II                                                                                                    | 3M v1.158.20120901-                                  | 1526                            |                                                             | 4                             |  |  |
|                                  | _                                                                                                    | IN                                                                                                    | 74/74/0                                              |                                 |                                                             | € 100% ▼                      |  |  |

• The indicator box is "lavender" and states "Exclusion" and the status indicates "Active". Indicating there is an active exclusion on the entity. UND <u>cannot</u> purchase goods/services from this vendor.